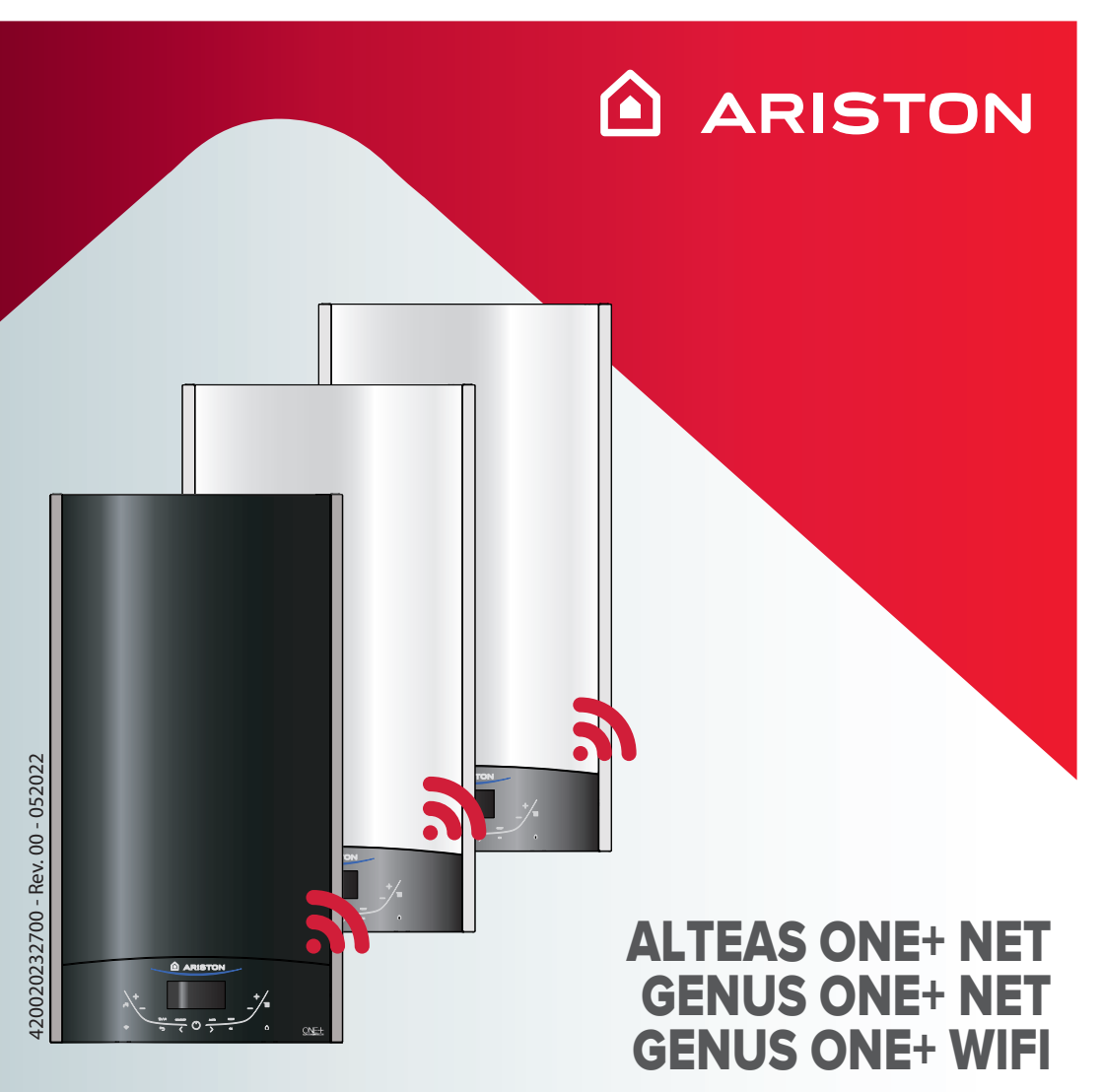

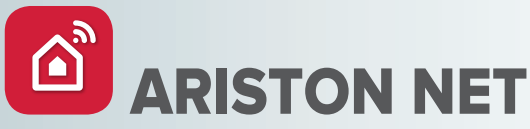

# QUICK-START GUIDE

HOT WATER 

HEATING 

RENEWABLE 

AIR CONDITIONING

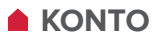

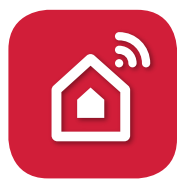

Dziękujemy za wybranie Ariston Net, systemu zaprojektowanego i wyprodukowanego przez Ariston aby dostarczyć zupełnie nowych doświadczeń przy korzystaniu z systemu centralnego ogrzewania i ciepłej wody użytkowej.

#### **TWORZENIE KONTA**

1. Pobrać bezpłatną aplikację Ariston NET

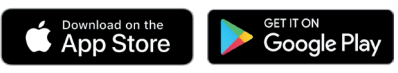

- 2. Wybrać "Utwórz konto"
- Wypełnić wymagane pola i zapisać. Otrzymasz wiadomość e-mail na podany adres.
- 4. Otworzyć wiadomość e-mail i kliknąć link potwierdzający.

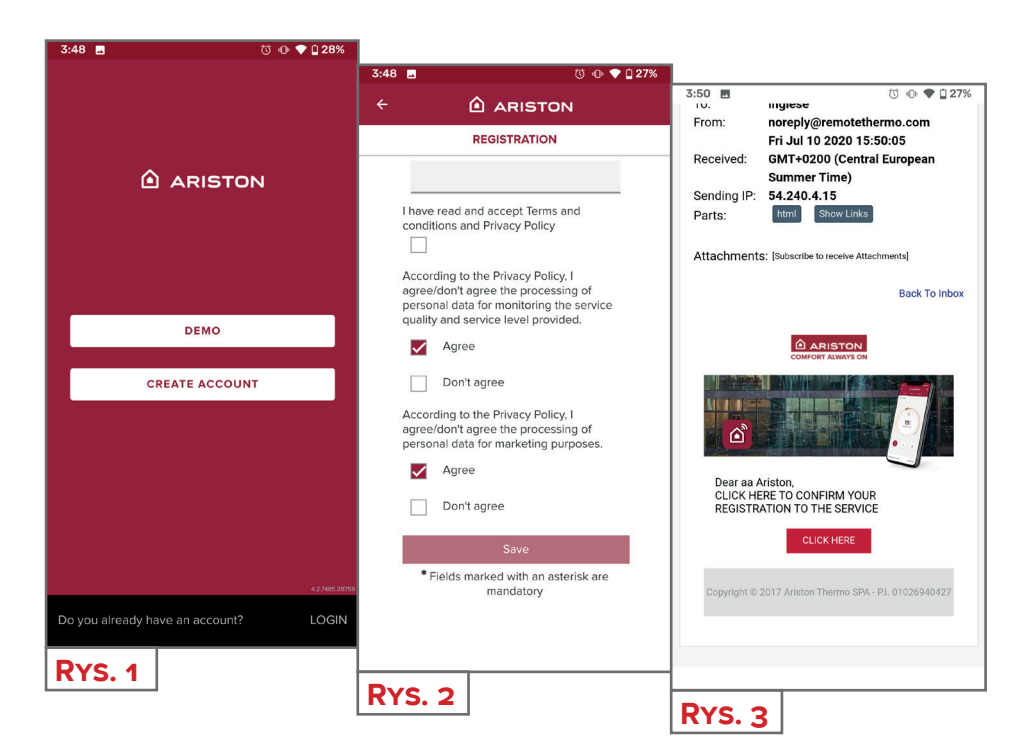

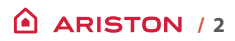

## CONNESSIONE A INTERNET

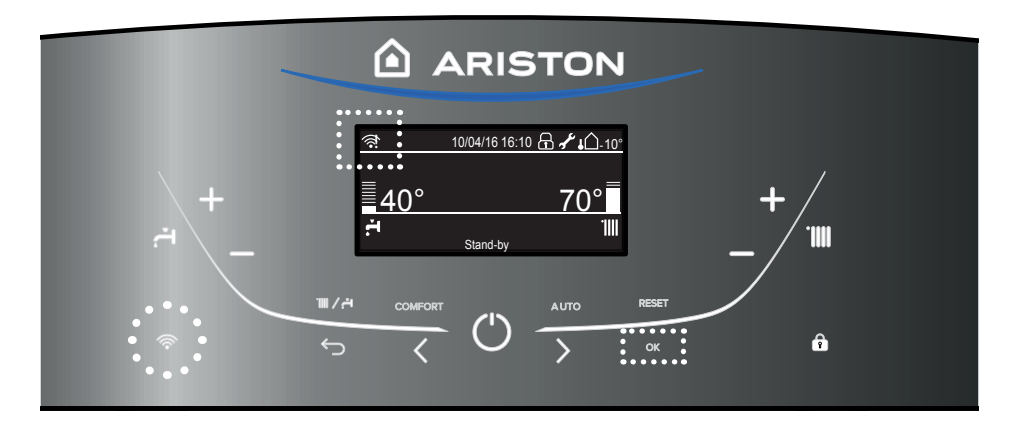

- 1. Naciśnij przycisk WIFI.
- Naciśnij klawisz programowania > aby wybrać "Ustawienia modemu" i naciśnij "OK".

|            | Ustawienia CO         |
|------------|-----------------------|
| <b>.</b> – | Ustawienia CWU        |
| <u>(</u>   | Ustawienia modemu     |
| <b>*</b> * | Ustawienia interfejsu |
|            |                       |

 Naciśnięcie przycisku OK spowoduje utworzenie nowego punktu dostępu ( modem w kotle), co pozwoli uruchomić sieć WiFi na okres 10 minut w celu jej konfiguracjiwhich remains active for 10 minutes.

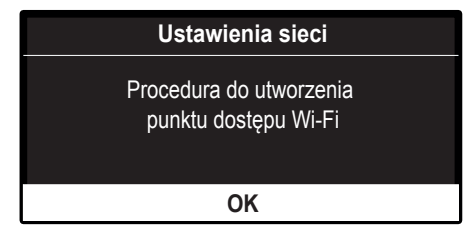

4 Jak pokazuje ekran, zaloguj się do aplikacji Ariston Net za pomocą właśnie utworzonego konta i postępuj zgodnie z instrukcją w aplikacji.

# UWAGA Produkt łączy się tylko z sieciami Wi-Fi o częstotliwości 2,4 GHz. Sieci 5 GHz nie są obsługiwane. Jeśli obie są obecne, upewnić się, że wybrano sieć 2,4 GHz. Jeśli smartfon odłącza się od produktu, sprawdzić, czy w ustawieniach Wi-Fi wyłączono automatyczny wybór sieci.

## POŁĄCZENIE Z INTERNETEM I REJESTRACJA PRODUKTU

Procedura jest inna dla **iOS** i **Android** w początkowej części. W dalszej części przebiega ona w taki sam sposób.

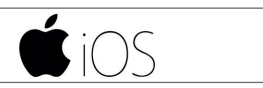

Skorzystać z konta utworzonego wcześniej w aplikacji. Aby odpowiedzieć na pierwsze pytanie **(Rys. 4)**, spojrzeć na ekran produktu. Jeśli wyświetla się "AP HK" lub "kompatybilny z Apple HomeKit", odpowiedzieć TAK. W przeciwnym razie odpowiedzieć NIE.

- **TAK** Postępować zgodnie z instrukcjami kreatora w systemie operacyjnym telefonu komórkowego, który automatycznie przeniesie Cię z powrotem do aplikacji w celu rejestracji **(Rys. 8)**
- NIE Aplikacja przejdzie do ręcznego wyboru akcesorium do konfiguracji (Rys. 5).
   Po wybraniu sieci Wi-Fi "Remote Gw thermo" wrócić do aplikacji, wybrać sieć Wi-Fi i wprowadzić hasło (Rys. 7).
   W czasie, gdy produkt łączy się, kontynuować rejestrację, wybierajac opcje TAK (Rys. 8).

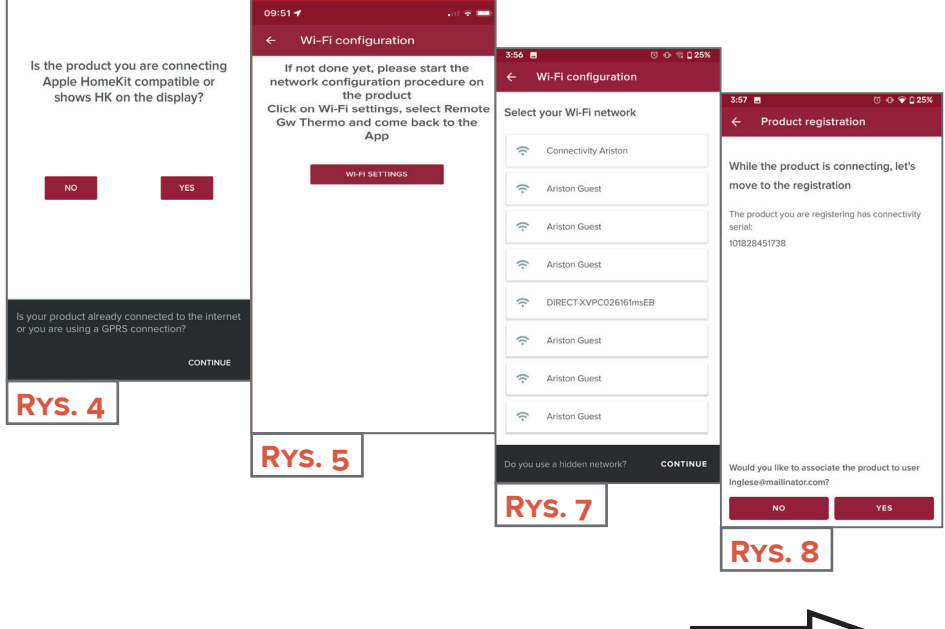

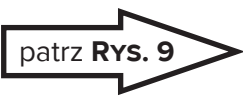

Wi-Fi configuration

## ▲ POŁĄCZENIE Z INTERNETEM I REJESTRACJA PRODUKTU

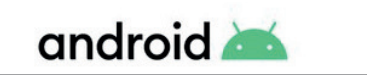

- 1. Skorzystać utworzonego wcześniej z konta, aby zalogować się w aplikacji.
- 2. Aplikacja automatycznie wyszuka Twój produkt (RYS.. 6).
- 3. Po kilku sekundach aplikacja połączy się z produktem i poprosi o wybranie sieci Wi-Fi i podanie hasła (**Rys. 7**).
- 4. W czasie, gdy produkt łączy się, kontynuować rejestrację, wybierając opcję TAK (Rys. 8).

| 4:02 🖬 💿 🗣 🗅 23%                                     |                                           |                                                                              |
|------------------------------------------------------|-------------------------------------------|------------------------------------------------------------------------------|
| ← Wi-Fi configuration                                |                                           |                                                                              |
| If not done yet, please start the network            | 3:56 ■ 0 0 0 25%<br>← Wi-Fi configuration |                                                                              |
|                                                      | Select your Wi-Fi network                 | <ul> <li>3:57 ■ 00 ♥ 225%</li> <li>← Product registration</li> </ul>         |
|                                                      | 🙃 Connectivity Ariston                    | While the product is connecting, let's                                       |
|                                                      | Ariston Guest                             | move to the registration<br>The product you are registering has connectivity |
| *                                                    | Ariston Guest                             | serial:<br>101828451738                                                      |
| I am searching                                       | Ariston Guest                             |                                                                              |
|                                                      | DIRECT-XVPC026161msEB                     |                                                                              |
|                                                      | Ariston Guest                             |                                                                              |
| Is your product already connected to the internet or | Ariston Guest                             |                                                                              |
| you are using a GPRS connection?                     | Ariston Guest                             | ]                                                                            |
| <b>Rys. 6</b>                                        | Do you use a hidden network? CONTINUE     | Would you like to associate the product to user<br>Inglese@mailinator.com?   |
|                                                      | RYS. 7                                    | NO YES                                                                       |
|                                                      |                                           | <b>Rys. 8</b>                                                                |
|                                                      |                                           |                                                                              |
|                                                      |                                           |                                                                              |

### **POŁĄCZENIE Z INTERNETEM I REJESTRACJA PRODUKTU**

Od tego miejsca obie procedury przebiegają tak samo.

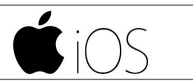

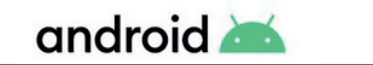

Dotknąć lupki (**Rys. 9**) aby wprowadzić prawidłowy adres. **UWAGA:** 

precyzja jest tutaj ważna, ponieważ od niej zależy prawidłowe działanie niektórych usług.

Jeśli wynik nie jest satysfakcjonujący, przeciągnąć kursor do dokładnej pozycji i wprowadzić prawidłowy adres w polu "adres".

Wybrać nazwę dla instalacji (RYS. 10) i gotowe! (RYS. 11)

| 3:57 🖪 🕚 🗇 💎 🗋 25%                                                                                                    |                                 |                                                                                           |
|----------------------------------------------------------------------------------------------------|---------------------------------|-------------------------------------------------------------------------------------------|
| ← Product registration                                                                                                    | 3:57 ■ ■ 0 ● ● 0 25%            | 3:57 🖪 🗇 🖗 🗘 25%                                                                          |
| Where is this appliance located? Type in                                                                                                    | Name your appliance             | ← Product registration                                                                    |
| the address or drag the marker                                                                                                    |                                 |                                                                                           |
| Q IT, Marche, Provincia di Ancona<br>Fabriano, 60044                                                                                                    | ahjdh                           |                                                                                           |
| Address<br><u>Viale Aristide Merloni</u> , 45                                                                                                    | Country<br>IT                   |                                                                                           |
|                                                                                                    | Region<br>Marche                |                                                                                           |
| and the second second s | Province<br>Provincia di Ancona | $\checkmark$                                                                              |
| and the second second s | City<br>Fabriano                | You're all set!                                                                           |
| e opri occe centure                                                                                                    | Address                         |                                                                                           |
| ER<br>a Rationoleggio                                                                                                    | Viale Aristide Merloni, 45      | From now on you will always have your comfort<br>with you. Open the app and start saving! |
| Piazzele<br>Piazzele<br>Ercole Ferranti<br>Google                                                                                                    | Postcode<br>6004/4              |                                                                                           |
| CANCEL NEXT                                                                                                    | BACK NEXT                       |                                                                                           |
| RYS. 9                                                                                                    | Dvc to                          |                                                                                           |
|                                                                                                    | RTS. 10                         | RYS. 11                                                                                   |

#### Jesteś gotów, aby cieszyć się Ariston NET?

Zarządzanie komfortem termicznym stało się teraz łatwiejsze! W jednym miejscu możesz zarządzać wszystkimi strefami, ustawiać temperaturę i tryby. Sprawdź wiadomość na dole strony - zawiera najważniejsze informacje o stanie systemu.

Nowa aplikacja oferuje jeszcze więcej możliwości, a także spełni wymagania zarówno tych użytkowników, którym wystarczą podstawowe funkcje, jak i tych bardziej zaawansowanych.

- Sprawdź zużycie energii w zakładce widoku roku, miesiąca lub dnia, aby dogłębnie zrozumieć, jak i kiedy Twoje urządzenie jest aktywne. Ta wiedza pozwoli Ci zapisać korzystne dla Ciebie ustawienia, by zoptymalizowac jego działanie.
- Aplikacja pokazuje także informacje o ciśnieniu i bieżącym stanie kotła.
- Nie jesteś w domu sam? Dodaj inne osoby, aby pozwolić im sterować kotłem z ich smartfonów.

INTELIGENTNY DOM, PROSTSZE ŻYCIE

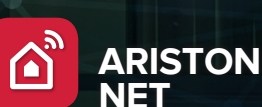

18

Ariston Thermo Polska Sp. z o.o. 31-408 Kraków, ul. Pocieszka 3 Tel. 012/4205279 do 85

Fax 012/4205281 ariston.com/pl

Produced by:

Ariston SpA Viale A. Merloni, 45 60044 Fabriano (AN) Italy

ariston.com